## Publicação e disponibilização do Portal Conciliador + Api em ambiente produção

Dependências:

1 - Ter sido criado do App no Azure, lembrando que o mesmo deve ser configurado como um SPA

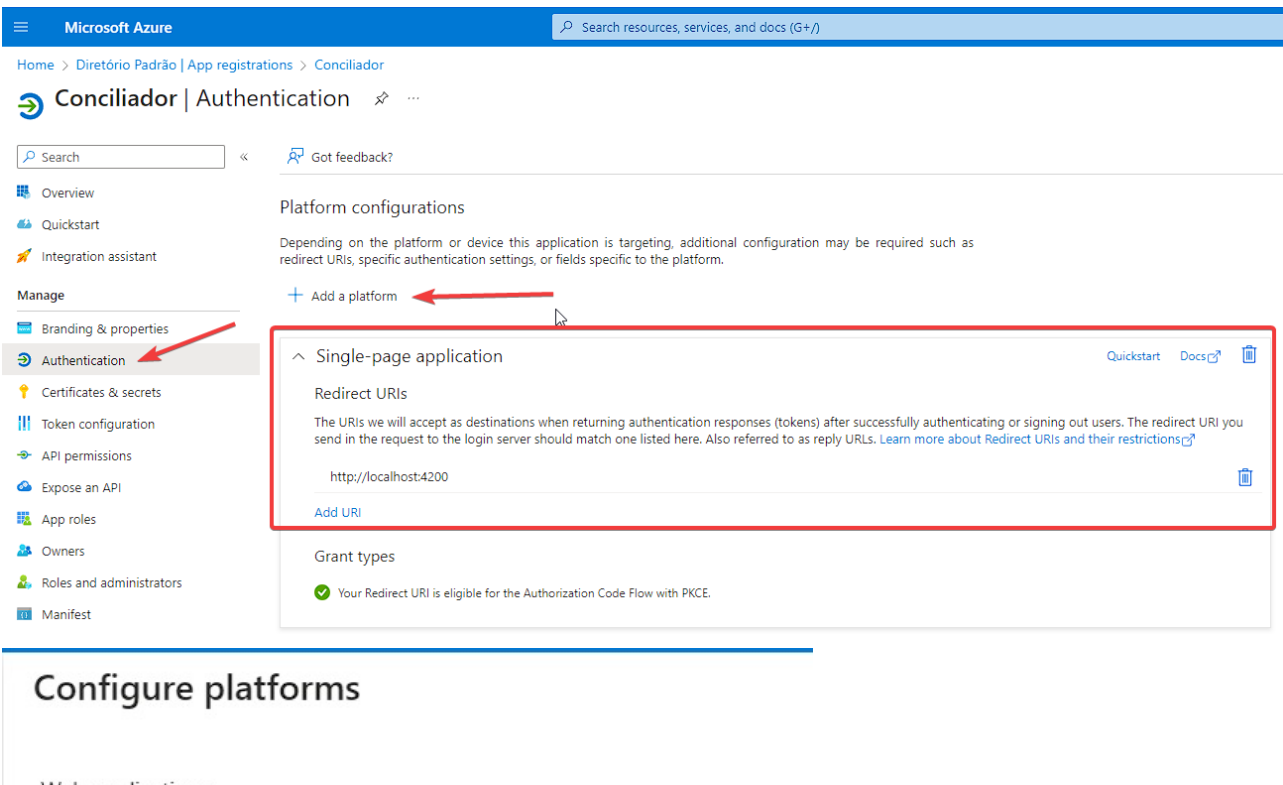

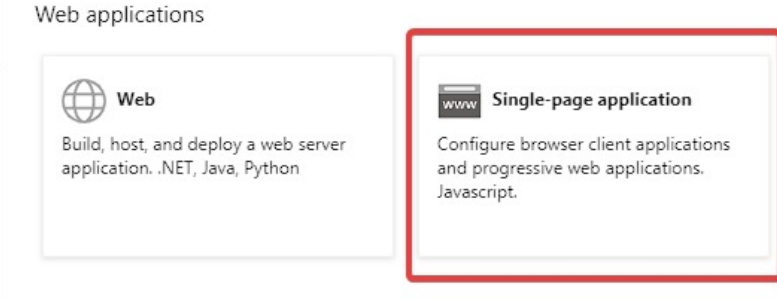

Confira no manifesto do app do Azure se está como SPA

| 22 |                                 |
|----|---------------------------------|
| 56 | "replyUrlsWithType": [          |
| 57 | {                               |
| 58 | "url": "http://localhost:4200", |
| 59 | "type": "Spa" 🔫                 |
| 60 | }                               |
| 61 | 1.                              |
| 62 | "requiredResourceAccess": [     |
|    |                                 |

No exemplo acima o endereço da url do cliente será "url": "<u>https://conciliador.futuro.digital</u>"

### NOTA

O nome do HostName (DNS) e certificado devem ser fornecidos para configuração do IIS.

2 - No servido onde está o IIS devem estar instalados o **Runtime do Net.Core 6**, o **url-rewrite** e o **windows-hosting-bundle-installer**.

Link do ur-rewrite

https://iis-umbraco.azurewebsites.net/downloads/microsoft/url-rewrite

Link do host-bundle

https://dotnet.microsoft.com/en-us/download/dotnet/thank-you/runtime-aspnetcore-6.0.13-windows -hosting-bundle-installer

Caso o Host-bundle não instale o runtime do net.core instale o mesmo com o link abaixo: <u>https://dotnet.microsoft.com/en-us/download/dotnet/thank-you/runtime-aspnetcore-6.0.13-windows</u> <u>-x64-installer</u>

Essa configuração é para o Net.Core 6, caso venha a ser atualizado para o 7 ou posterior runtime e host-bundle devem ser instalados de acordo com a versão.

3 - Base de dados acessível com usuário e senha para configuração da connection string;

4 - Execução do script **ScriptTabelasConciliadorDB.sql**" para criação das tabelas no banco de dados.

5 - Acesso o servidor através do T-Cloud da TOTVS <u>https://tcloud.totvs.com.br/login</u>

| Adiison Jose de Aquino<br>orções 1<br>HOME   |                                                  |                                              |                    | mbiente de Produção 📑<br>Ambiente de<br>Produção<br>Produção |                  |                           |   |
|----------------------------------------------|--------------------------------------------------|----------------------------------------------|--------------------|--------------------------------------------------------------|------------------|---------------------------|---|
|                                              | MINHAS MÁQUINAS VIRTUAIS                         | < Visão Geral                                | Discos F           | Rede Backup                                                  | Ações Executadas | Monitoramento             |   |
| Novo Ambiente Ambientes Configurações Gerais | Q. Busque pelo nome da VM     +       VM-1     Z | Ações                                        | Desligar           | Desligar Fo                                                  | orçado Reiniciar | Reiniciar Forçado         |   |
| Ajuda<br>E GESTÃO DE USUÁRIOS                |                                                  | Excluir                                      |                    |                                                              |                  |                           |   |
| TRUST CENTER      SUPORTE AO CLIENTE         |                                                  | Label VM-1                                   | DA MÁQUINA VIRTUAL | دیک REDE                                                     |                  | Acesso via T-Cloud Remote | 8 |
|                                              |                                                  | Hostname<br>Sistema Operac<br>Estado da Máqu | ional Win2019-SQL  |                                                              |                  |                           |   |

6 - Execute os dois instaladores, um do Portal do Conciliador e o outro da Api do Conciliador. Serão criadas duas pastas no caminho de instalação TOTVS.

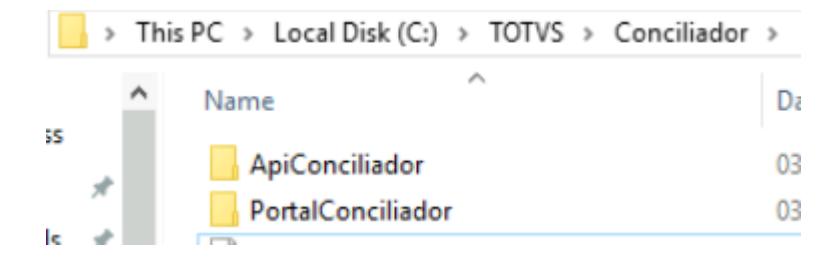

Os arquivos "Web.config" do portal e da API são diferentes e devem constar nos seus respectivos diretórios.

Conteúdo do Web.config da Api

```
?xml version="1.0" encoding="utf-8"?>
  <location path="." inheritInChildApplications="false">
        <add name="aspNetCore" path="*" verb="*"</pre>
             modules="AspNetCoreModuleV2" resourceType="Unspecified" />
      <aspNetCore processPath="dotnet"</pre>
      arguments=".\ConciliadorApi.dll"
      stdoutLogEnabled="false"
      stdoutLogFile=".\logs\stdout"
      hostingModel="inprocess" />
                <rule name="Angular Routes" enabled="false"
stopProcessing="true">
                     <match url=".*" />
                    <conditions logicalGrouping="MatchAll">
                         <add input="{REQUEST FILENAME}" matchType="IsFile"</pre>
negate="true" />
                         <add input="{REQUEST FILENAME}"</pre>
matchType="IsDirectory" negate="true" />
                    <action type="Rewrite" url="./index.html" />
```

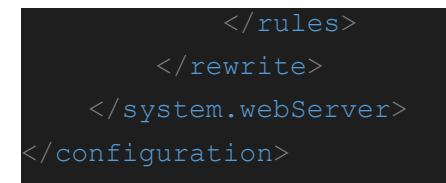

#### Conteúdo do Web.config do Portal

```
?xml version="1.0" encoding="utf-8"?>
     <rule name="Angular Routes" stopProcessing="true">
        <conditions logicalGrouping="MatchAll">
          <add input="{REQUEST FILENAME}" matchType="IsFile" negate="true"</pre>
          <add input="{REQUEST FILENAME}" matchType="IsDirectory"</pre>
negate="true" />
        <action type="Rewrite" url="./index.html" />
            <remove fileExtension=".json"/>
            <mimeMap fileExtension=".json" mimeType="application/json" />
mimeType="application/json" />
```

# Configuração do IIS

### Configuração do Portal

Crie um novo site no IIS com nome PortalConciliador. Este site deve usar https na porta 443, ter o hostname informado, bem como o certificado SSL.

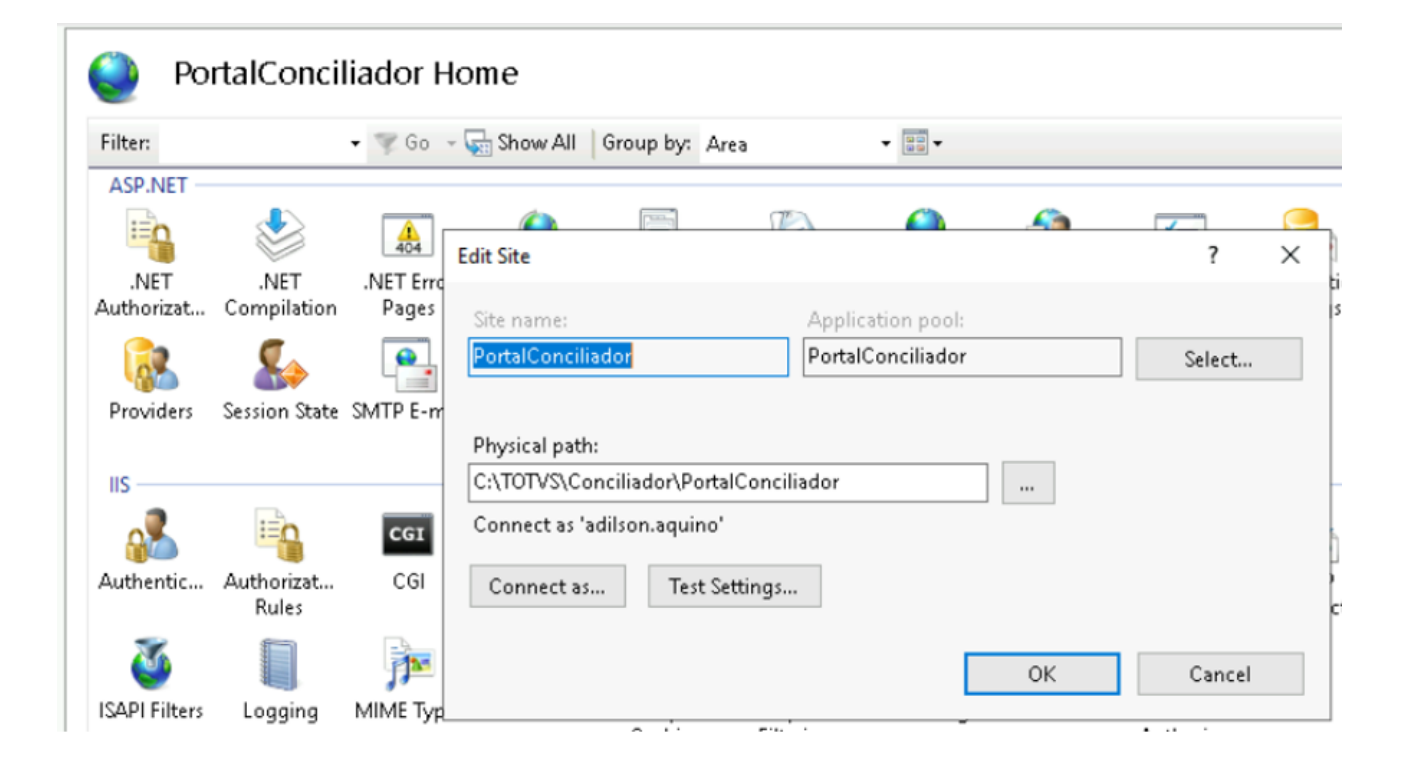

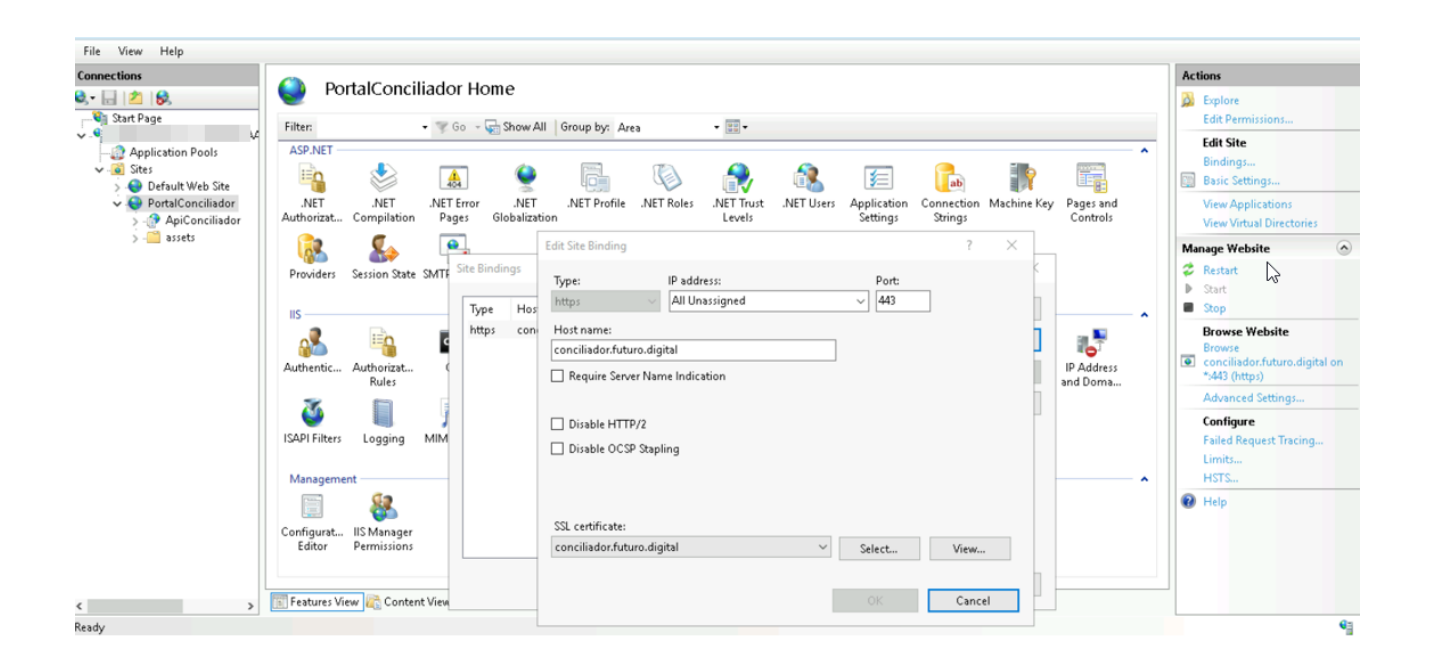

# Configuração da API

Dentro do site "PortalConciliador" insira um novo "Application" com nome "ApiConciliador"

| Connections                                                                                            | ApiConciliador Home                                                                                                    |        |   |
|----------------------------------------------------------------------------------------------------|----------------------------------------------------------------------------------------------------|--------|---|
| Start Page                                                                                             | Edit Application                                                                                                    | ?      | × |
| <ul> <li>Sites</li> <li>Default Web Site</li> <li>PortalConciliador</li> <li>AniConciliador</li> </ul> | Site name: PortalConciliador<br>Path: /                                                                                                    |        |   |
| > - Cassets                                                                                            | Alias: Application pool:                                                                                                    |        |   |
|                                                                                                    | Apple onclinador       Portal Conciliador         Example: sales       Physical path:         C:\TOTVS\Conciliador\ApiConciliador          Connect as 'adilson.aquino'          Connect as       Test Settings         Enable Preload | Select |   |
|                                                                                                    | ОК                                                                                                    | Cancel |   |

Configure o acesso "Connect as".

Realizadas essas configuração o portal estará pronto para ser acessado.